連線 VPN(SoftEther VPN):

#### 29 资源回收债 Google Chrome A Å a de la comencia de la comencia de l Ç 2 目前連線到: 47 IIS 網際網路存取 с С 無線網路蓮線 . iis 已經連線 🚮 AS\_Secure .atl eduroam .all IIS\_Secure HP-Print-8b-LaserJet 300 21 21 AS\_Guest S FUររាំទែល openisdm all 開啟網路和共用中心 0 💈 🐚 🐼 🔞 🗢 🔕 😌 🖉 🖏 🖬 🖬 🐽 0 C 8 6) -----

#### 將 Windows 桌面右下方的網路圖像點開,點選<mark>開啟網路和共用中</mark>心

#### 選擇設定新的連線或網路

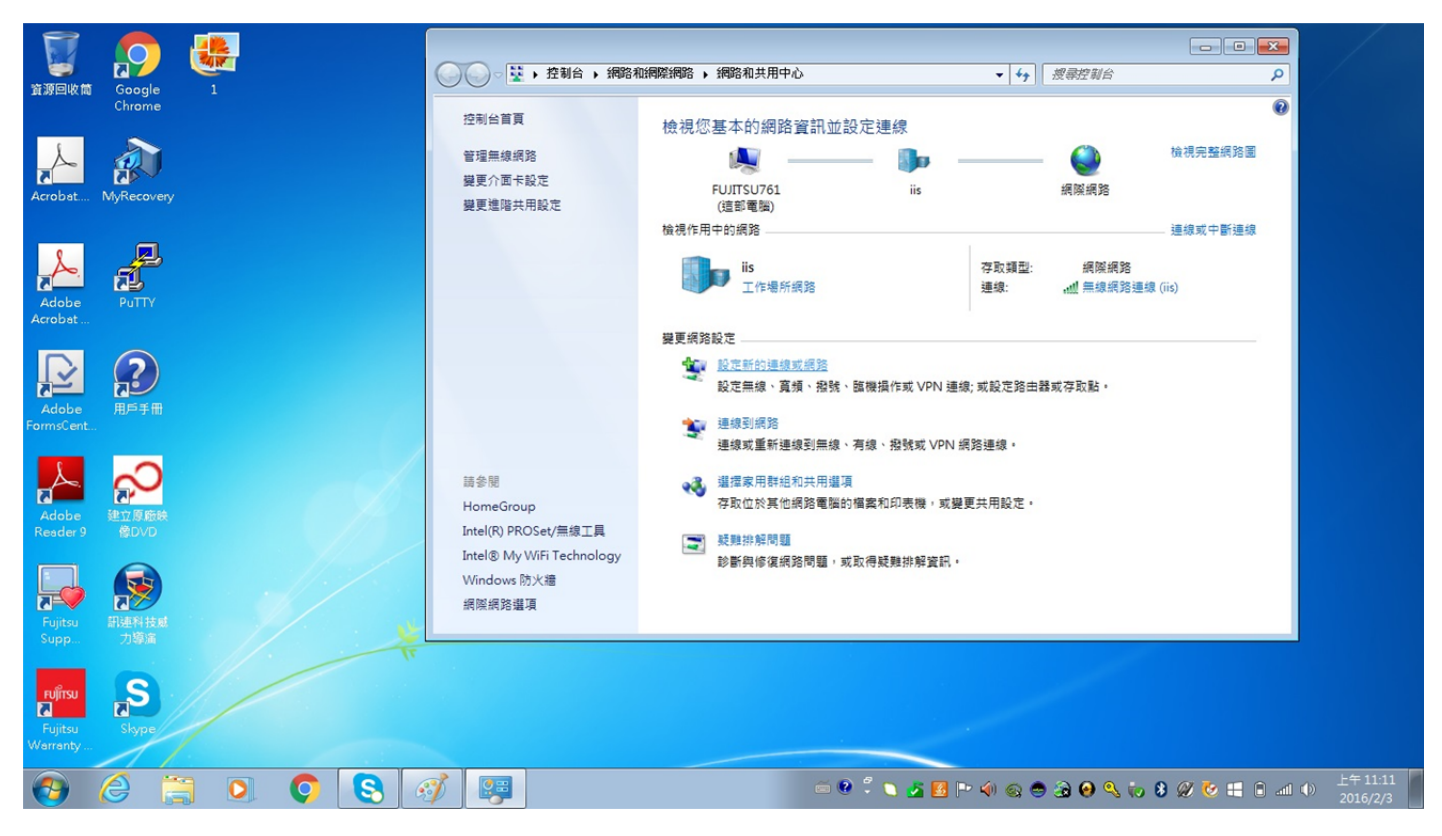

# 點選連線到工作地點

| <b>夏</b> 夏日<br>10月11日          | Google        |   |   |   | - ♥ ♥ 控制台 ▶ :                                                | 網路和網際網路 > 網路利                         | 如共用中心       | • •;      | 搜尋控制台             |                 |  |
|--------------------------------|---------------|---|---|---|--------------------------------------------------------------|---------------------------------------|-------------|-----------|-------------------|-----------------|--|
| Acrobet                        | Chrome        | 2 |   | ( | 控制台首頁<br>(                                                   | 檢視您基本的                                | 的網路資訊並設定連線  | - 8 💌     | <b>《》</b><br>網際網路 | ●<br>檢視完整網路圖    |  |
| Adobe<br>Acrobet               | Putty         |   |   |   | 選擇連線選項                                                       | ····································· |             |           | 網際網路<br>          | 連線或中斷連線<br>iis) |  |
| Adobe<br>FormsCent.            |               |   |   |   | 2. 設定新網路<br>設定新的路由器或存<br>設定新的路由器或存<br>手動連線到局線網路<br>請連線到局線的闲路 | 取點。<br>或建立新的無線設定欄。                    |             | H         | B或存取點。            |                 |  |
| Adobe<br>Resder 9              | 建立原廠映<br>修DVD |   |   | X | 建設到工作地路<br>設定撥號或 VPN 連結<br>(定用撥號連線連接到)<br>(定用撥號連線連接到)        | 與到您的工作地點。<br>網際網路。                    |             | *         |                   |                 |  |
| Fujitsu<br>Supp                | 副連科技感<br>力導演  |   |   |   | 7                                                            |                                       | (/)さーイ      | 取満        |                   |                 |  |
| FUJITSU<br>Fujitsu<br>Warranty | Skype         |   |   |   |                                                              |                                       |             |           |                   |                 |  |
| <b>@</b>                       | 6             |   | Q | 8 | <i>I</i>                                                     |                                       | iii 😢 🗘 🔪 💆 | 5 P 🕯 😪 🤇 | ) 3 0 ° (i 8      | ) 🖉 🎨 🖴 🔒 🛋     |  |

# 選擇使用我的網際網路連線

| <b>了</b> 源回收信                  |                  | 1 |   |   | ○○○歴→控制合→網                             | S和網際網路 > 網路和共用中心             | <b>↓</b> 49        | 搜寻控制台            |                    |                                    |
|--------------------------------|------------------|---|---|---|----------------------------------------|------------------------------|--------------------|------------------|--------------------|------------------------------------|
| Acrobat                        | MyRecovery       | 2 |   |   | 控制台首頁                                  | 檢視您基本的網路資訊並設定連線              |                    | <b>会</b><br>網際網路 | ₩<br>檢視完整網路圖       |                                    |
| Adobe<br>Acrobat               | PuTTY            | 3 |   |   | 您要如何連線?<br>→ 使用我的網際網路到<br>透過網際網路使用私人網算 | 直線 (VPN)(I)<br>፩ (VPN) 連線來連線 |                    | 網際網路<br>         | - 連線或中斷連線<br>(īis) |                                    |
| Adobe<br>FormsCent             | <b>2</b><br>用戶手冊 |   |   |   | <ul> <li>▲ 直接撥號(D)</li> </ul>          | 🎱 — 🕪                        |                    | ā或存取點。           |                    |                                    |
| Adobe<br>Reader 9              | 建立厚酸味<br>像DVD    |   |   | P |                                        |                              |                    |                  |                    |                                    |
| Fujitsu<br>Supp                | 新連科技感<br>力導演     |   |   |   | <u>什麼是 VPN 速续?</u>                     |                              | 取演                 |                  |                    |                                    |
| FUJITSU<br>Fujitsu<br>Warrenty | Skype            |   |   |   |                                        |                              |                    |                  |                    |                                    |
| <b>1</b>                       | 6                |   | Q | 8 | 🧭 🐺                                    | e 🔮 🖡 🐧                      | <u>s 🖪 🖻 🔌 🗞 (</u> | 9 39 🛛 🔍 to 🕻    | ) 🖉 🏷 🖶 🗎 📶        | 止午 11:12     2016/2/3     2016/2/3 |

在網際網路位址打上 vpn.iis.sinica.edu.tw ,然後按下一步

| 資源回收筒                          | Google                                                                                                    |   |   |   | 00                                                                                                    | ● - 聖 • 控制台                   | ▶ 網路利  | 和網際網路 🕨 網路和共用              | 中心                | <b>v</b> <sup>4</sup> ŷ | 搜尋控制台           | 2 0 2<br>Q          |                                                                                                    |
|--------------------------------|----------------------------------------------------------------------------------------------------|---|---|---|----------------------------------------------------------------------------------------------------|-------------------------------|--------|----------------------------|-------------------|-------------------------|-----------------|---------------------|----------------------------------------------------------------------------------------------------|
|                                | Chrome                                                                                                    |   |   | ĺ | 控                                                                                                    | 制台首頁                          |        | 檢視您基本的網                    | 路資訊並設定連線          |                         |                 | <b>ਿ</b><br>檢視完整網路圖 |                                                                                                    |
| Acrobat                        | MyRecovery                                                                                                    | 2 |   |   | ①    □    □     □     □     □     □     □     □     □     □     □     □     □     □     □     □     □     □     □     □     □     □     □     □     □     □     □     □     □     □     □     □     □     □     □     □     □     □     □     □     □     □     □     □     □     □     □     □     □     □     □     □     □     □     □     □     □     □     □     □     □     □     □     □     □     □     □     □     □     □     □     □     □     □     □     □     □     □     □     □     □     □     □     □     □     □     □     □     □     □     □     □     □     □     □     □     □     □     □     □     □     □     □     □     □     □     □     □     □     □     □     □     □     □     □     □     □     □     □     □     □     □     □     □     □     □     □     □     □     □     □     □     □     □     □     □     □     □     □     □     □     □     □     □     □     □     □     □     □     □     □     □     □     □     □     □     □     □     □     □     □     □     □     □     □     □     □     □     □     □     □     □     □     □     □     □     □     □     □     □     □     □     □     □     □     □     □     □     □     □     □     □     □     □     □     □     □     □     □     □     □     □     □     □     □     □     □     □     □     □     □     □     □     □     □     □     □     □     □     □     □     □     □     □     □     □     □     □     □     □     □     □     □     □     □     □     □     □     □     □     □     □     □     □     □     □     □     □     □     □     □     □     □     □     □     □     □     □     □     □     □     □     □     □     □     □     □     □     □     □     □     □     □     □     □     □     □     □     □     □     □     □     □     □     □     □     □     □     □     □     □     □     □     □     □     □     □     □     □     □     □     □     □     □     □     □     □     □     □     □     □     □     □     □     □     □     □     □     □     □     □     □     □     □     □     □     □     □     □     □     □     □     □     □     □     □     □     □     □ | <sup>連線到工作地點</sup><br>入要連線的網際 | 網路位均   | at.                        |                   |                         | 網際網路            |                     |                                                                                                    |
| Adobe<br>Acrobat               | PuTTY                                                                                                    | 3 |   |   | 您的                                                                                                    | )網路系統管理員可以<br>(網路位址(1):       | 、提供這個f | 位址•.<br>.iis.sinice.edu.tw |                   | ]                       | <b>』</b> 無線網路連絡 | R (iis)             |                                                                                                    |
| Adobe<br>FormsCent.            | <b>月戸手冊</b>                                                                                                    | 4 |   |   | 目的                                                                                                    | )地名稱(E):                      | VPN    | ↓連線                        |                   |                         | 書或存取點。          |                     |                                                                                                    |
| Adobe<br>Resder 9              | <ul> <li>●使用整篇卡(5)</li> <li>● 公計業(他人使用這個連線(A))<br/>此違項可讓任何擁有此電腦存取權的人使用此連線。</li> <li>● 不要立即連線,先設定好,我務後再連線(D)</li> </ul> |   |   |   |                                                                                                    |                               |        |                            |                   |                         |                 |                     |                                                                                                    |
| Fujitsu<br>Supp                | 記述料技成<br>力導演                                                                                                    |   |   |   | -                                                                                                    |                               |        |                            | ) <del>خ</del> -آ | N) 取満                   |                 |                     |                                                                                                    |
| Fujitsu<br>Fujitsu<br>Werrenty | Skype                                                                                                    |   |   |   |                                                                                                    |                               |        |                            |                   |                         |                 |                     |                                                                                                    |
| <b>@</b>                       | 6                                                                                                    |   | 0 | 8 | Ì                                                                                                    | <b>F</b>                      |        |                            | é 🛛 🗘 🕻           | i 🖪 P* 🏟 😪 🤅            | ) @ O 🔍 to      | 8 🖉 🙋 🗄 🗉           | ①     ①     ①     ①     ①     ①     ①     ①     ①     ①     ①     ①     ①     ①     ①     ①     ①     ①     ①     ①     ①     ①     ①     ①     ①     ①     ①     ①     ①     ①     ①     ①     ①     ①     ①     ①     ①     ①     ①     ①     ①     ①     ①     ①     ①     ①     ①     ①     ①     ①     ①     ①     ①     ①     ①     ①     ①     ①     ①     ①     ①     ①     ①     ①     ①     ①     ①     ①     ①     ①     ①     ①     ①     ①     ①     ①     ①     ①     ①     ①     ①     ①     ①     ①     ①     ①     ①     ①     ①     ①     ①     ①     ①     ①     ①     ①     ①     ①     ①     ①     ①     ①     ①     ①     ①     ①     ①     ①     ①     ①     ①     ①     ①     ①     ①     ①     ①     ①     ①     ①     ①     ①     ①     ①     ①     ①     ①     ①     ①     ①     ①     ①     ①     ①     ①     ①     ①     ①     ①     ①     ①     ①     ①     ①     ①     ①     ①     ①     ①     ①      ①      ①      ①      ①      ①      ①      ①      ①      ①      ①      ①      ①      ①      ①      ①      ①      ①      ①      ①      ①      ①      ①      ①      ①      ①      ①      ①      ①      ①      ①      ①      ①      ①      ①      ①      ①      ①      ①      ①      ①      ①      ①      ①      ①      ①      ①      ①      ①      ①      ①      ①      ①      ①      ①      ①      ①      ①      ①      ①      ①      ①      ①      ①      ①      ①      ①      ①      ①      ①      ①      ①      ①      ①      ①      ①      ①      ①      ①      ①      ①      ①      ①      ①      ①      ①      ①      ①      ①      ①      ①      ①      ①      ①      ①      ①      ①      ①      ①      ①      ①      ①      ①      ①      ①      ①      ①      ①      ①      ①      ①      ①      ①      ①      ①      ①      ①      ①      ①      ①      ①      ①      ①      ①      ①      ①      ①      ①      ①      ①      ①      ①      ①      ①      ①      ①      ①      ①      ①      ①      ①      ①      ①      ①      ①      ①      ①      ①      ①      ①      ①      ①      ①      ①      ①      ①      ①      ①      ①      ①      ①      ①      ①      ① |

# 輸入在所內的帳號密碼,然後按連線

|                                |               |     |          |   | ○○○○ 型 → 控制            | 合 🕨 網路 | 和網際網路 🕨 網路和共用中       | 2           | • 4 <sub>7</sub> | 搜尋控制台            |                   |                              |
|--------------------------------|---------------|-----|----------|---|------------------------|--------|----------------------|-------------|------------------|------------------|-------------------|------------------------------|
| Acrobat                        | Chrome        | 2   |          | ( | 控制台首頁                  |        | 檢視您基本的網路             | 資訊並設定連線<br> |                  | <b>会</b><br>網際網路 | 檢視完整網路圖           | 0                            |
| Adobe<br>Acrobat               | Putty         | 3   |          |   | 使用者名稱(U):              | 稱及密码   | 碼的                   |             |                  | 網際網路<br>         | - 連線或中斷連線<br>īis) |                              |
| Adobe<br>FormsCent             |               | 4   |          |   | 密碼(P):<br>網域 (獲擇性)(D): | 10 A   | 顺示字元(S)<br>2住這個密碼(R) |             |                  | 18或存取點。          |                   |                              |
| Adobe<br>Reader 9              | 建立原廠映<br>像DVD | S S |          | Z |                        |        |                      |             |                  |                  |                   |                              |
| Fujitsu<br>Supp                | 記述料技成<br>力導高  |     |          |   |                        |        |                      | ·連線(C)      | 取消               |                  |                   |                              |
| Fujitsu<br>Fujitsu<br>Warranty | Skype         |     |          |   |                        |        |                      |             |                  |                  |                   |                              |
| <b>1</b>                       | 6             |     | <b>O</b> | 8 | <i>I</i>               |        |                      | 🖮 😢 🖡 🔪 🌌 🖪 | P 🌒 😡 🤅          | ) a) @ 9, to (   | ) 🖉 😻 🗄 🗈         | and (1) 上午 11:14<br>2016/2/3 |

| 9                   |                  |     |          |     |                |                  |                    |                      |         |          |
|---------------------|------------------|-----|----------|-----|----------------|------------------|--------------------|----------------------|---------|----------|
|                     |                  |     |          |     | ○○ ↓ 控制合 ▶ 網路和 | 11網際網路 🕨 網路和共用中心 | • <del>\$</del>    | 搜尋控制台                |         |          |
| 資源回收電               | Google<br>Chrome |     |          |     | 控制台首頁          | 检泪你其太的细败姿却杀犯宁速律  |                    |                      | 0       |          |
| L                   |                  |     |          | ſ   |                |                  |                    | n 🎱                  | 檢視完整網路圖 |          |
| Acrobat             | MyRecovery       | 2   |          |     | 💮 🌆 連線到工作地點    |                  |                    | 網際網路                 |         |          |
|                     | _                |     |          |     | 正在連線到 VPN 連線   |                  |                    |                      | 連線或中斷連線 |          |
| Å                   | đ                |     |          |     |                |                  |                    | 網際網路<br>             | iis)    |          |
| Adobe<br>Acrobet    | PuTTY            |     |          |     | <b>—</b>       |                  |                    | BOD AND AND A LONG ( |         |          |
|                     | $\bigcirc$       |     |          |     |                |                  |                    |                      |         |          |
| Adobe               | 用戶手冊             | 4   |          |     |                | 正在確認使用者名稱和密碼     |                    | 最或存取點。               |         |          |
| FormsCent           |                  |     |          |     |                |                  |                    |                      |         |          |
| Å.                  | ŝ                |     |          | 0   |                |                  |                    |                      |         |          |
| Adobe<br>Reader 9   | 建立原廠映<br>像DVD    |     |          | 11- |                |                  |                    |                      |         |          |
|                     |                  |     |          | /   |                |                  |                    |                      |         |          |
|                     |                  | MIN |          |     |                | 跳過(S)            | 取满                 |                      |         |          |
| Supp                | 力導演              |     |          |     | 7              |                  |                    | ]                    |         |          |
| FUJITSU             | S                |     |          |     |                |                  |                    |                      |         |          |
| Fujitsu<br>Werrenty | Skype            |     |          |     |                |                  |                    |                      |         |          |
|                     | 6                |     | 6        | 9   |                |                  | - <u>(</u> ) () () |                      |         | 上午11:15  |
|                     |                  |     | <b>V</b> |     |                |                  |                    | 3 6 4 10 6           |         | 2016/2/3 |

然後再 windows 右下方網路點開,此時會多一個 vpn 連線,滑鼠移向它按右鍵選內容

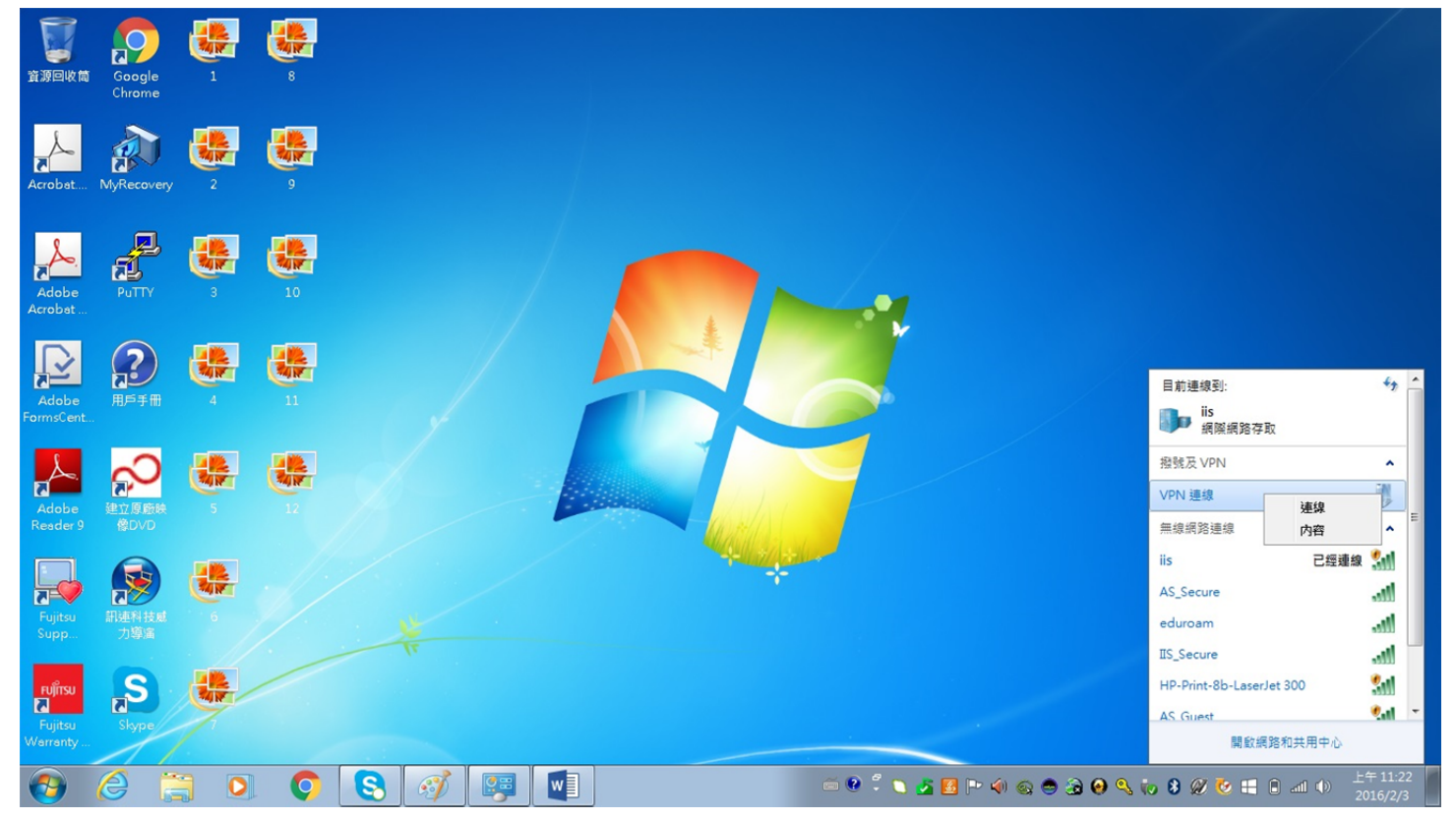

在連線時請先按<mark>跳過</mark>

#### 跳出視窗後選擇安全性,

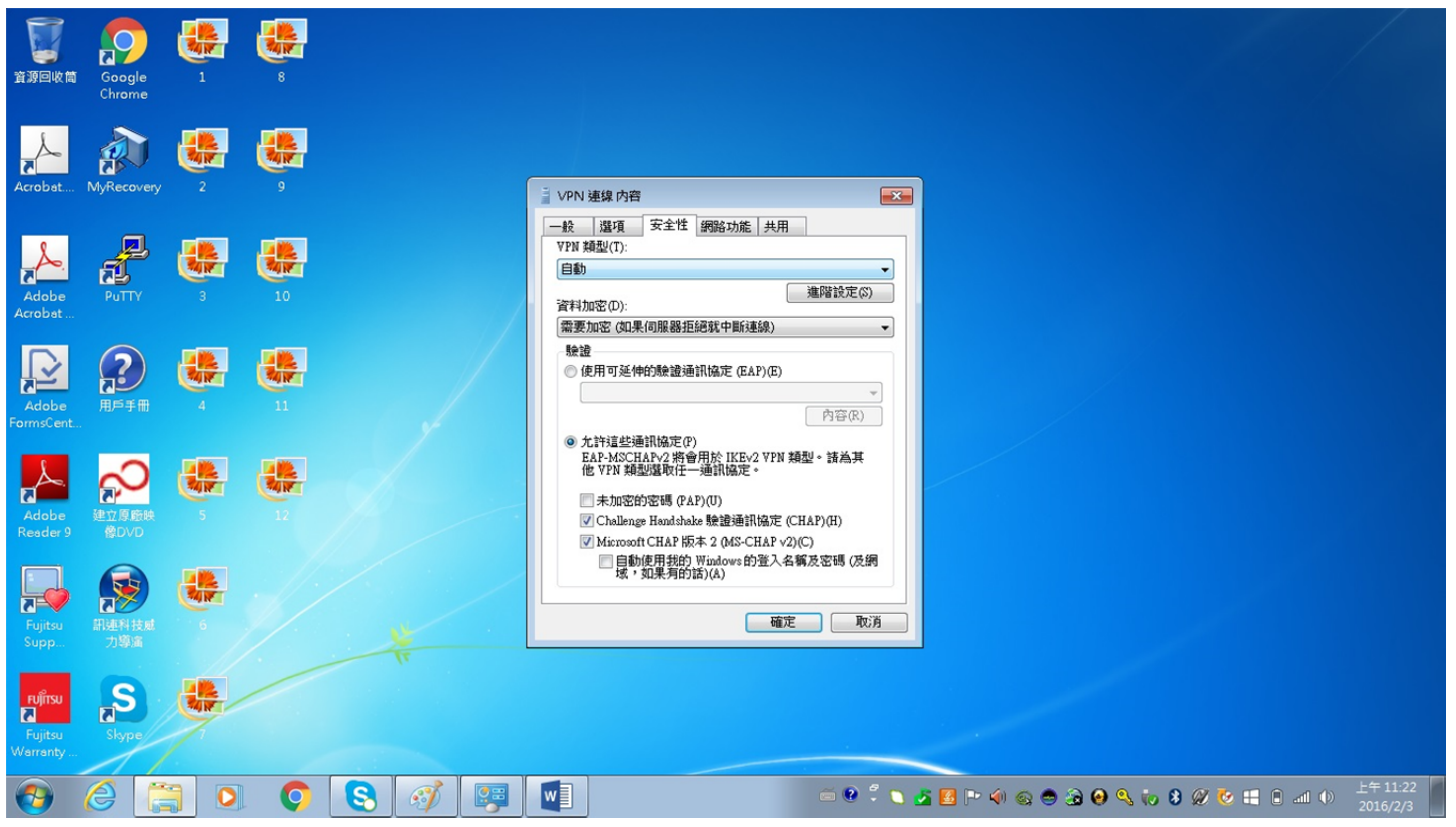

在安全性 VPN 類型選擇 安全通訊端通道通訊協定(SSTP) ,之後按確定

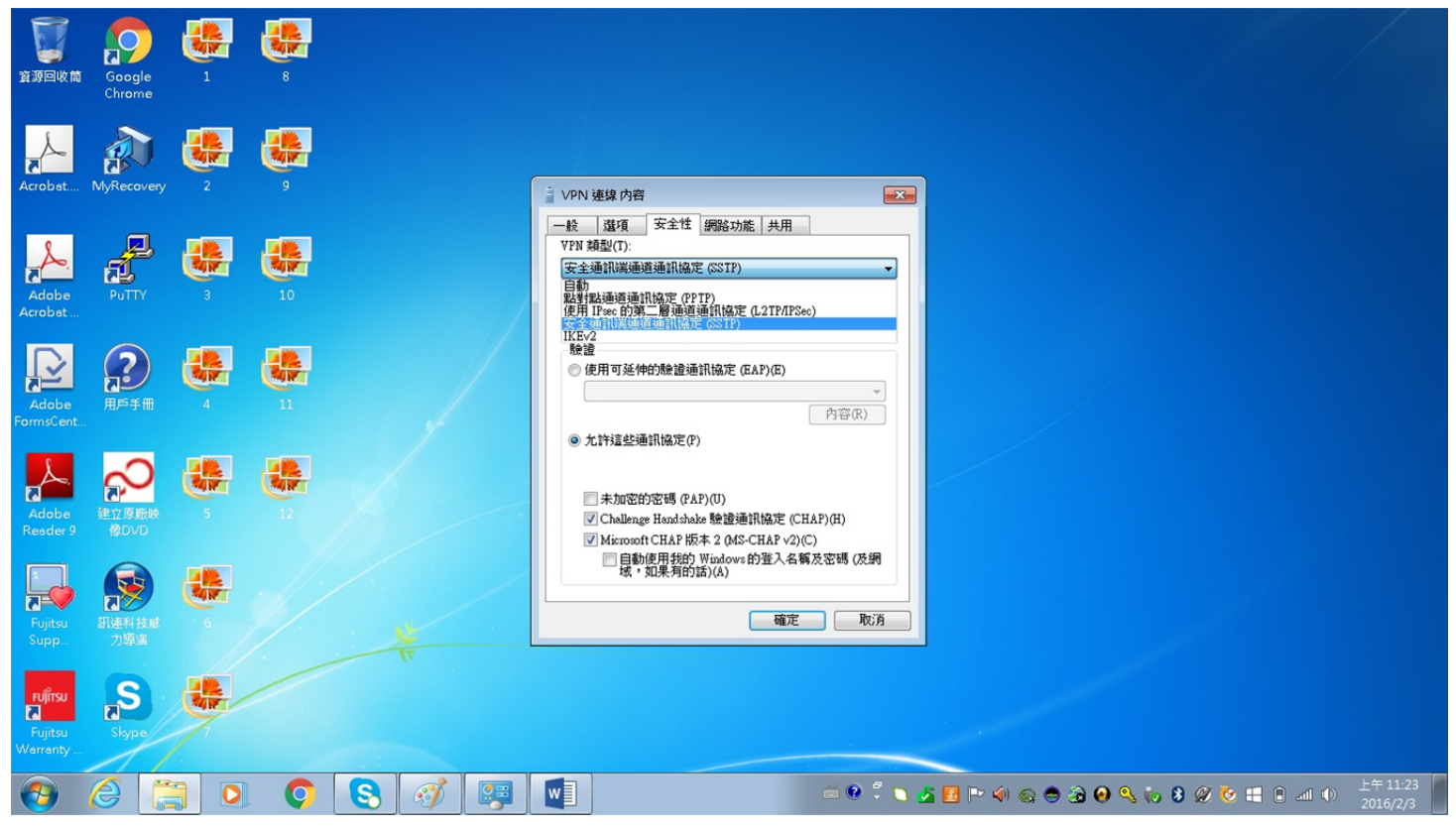

最後在一次在 windows 右下方網路點開, vpn 連線, 滑鼠移向它按右鍵選連線, 打上帳號密碼即可

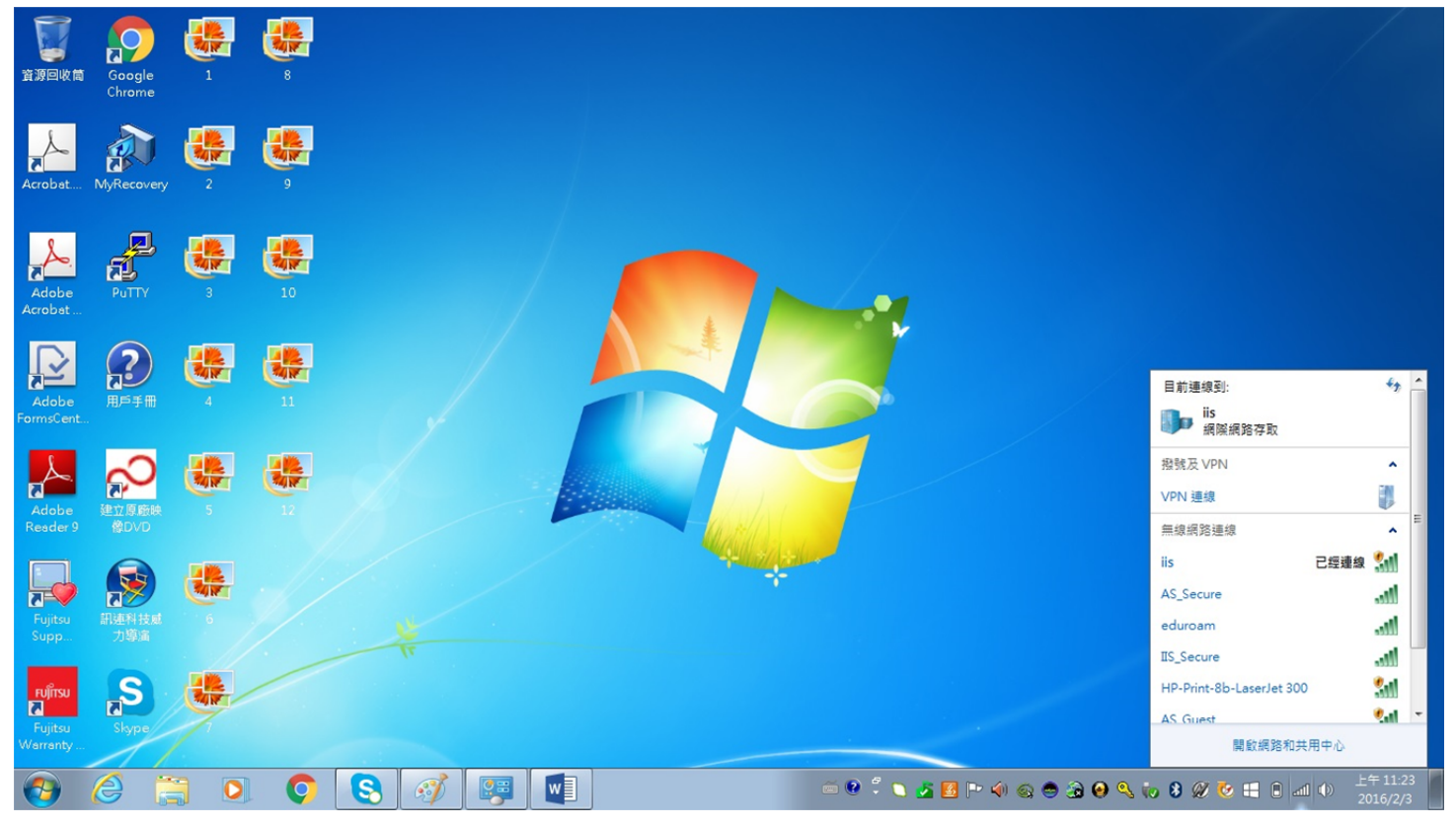